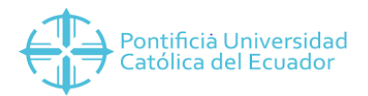

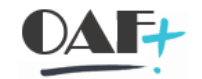

## **ACTIVOS FIJOS**

## **MB52 STOCK DE BODEGA**

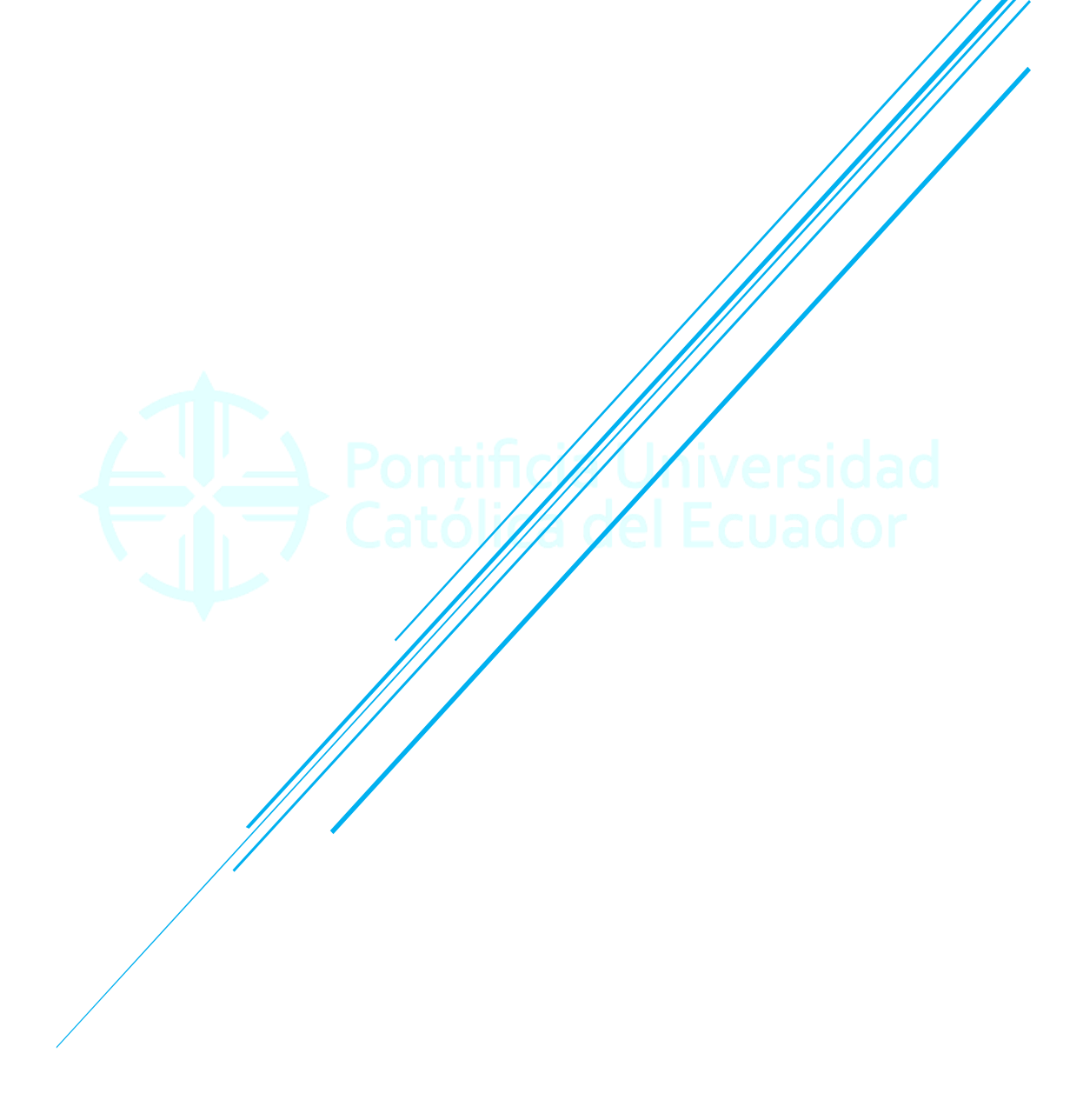

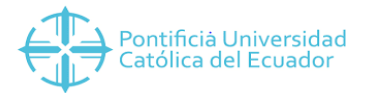

Contenido

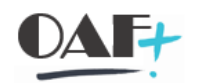

| 1. | MB52 REPORTE DEL STOCK DE BODEGA | 3 |
|----|----------------------------------|---|

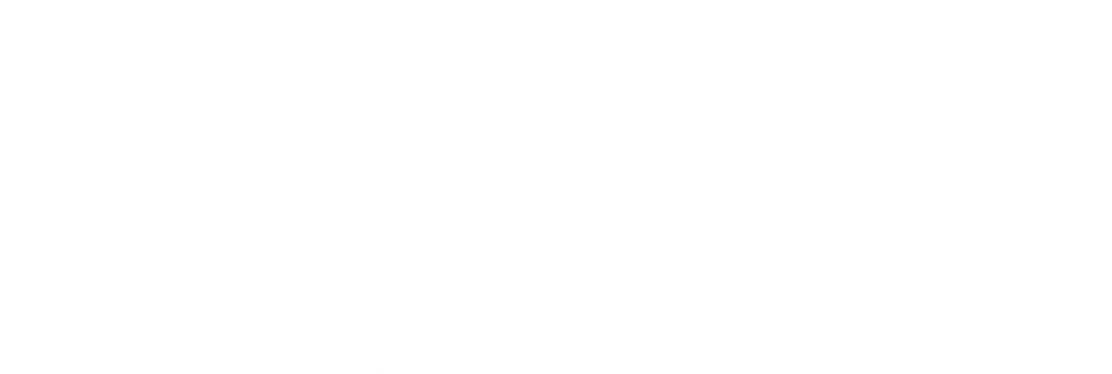

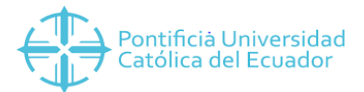

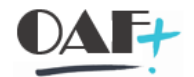

## 1. MB52 REPORTE DEL STOCK DE BODEGA

Ingresamos a la transacción MB52

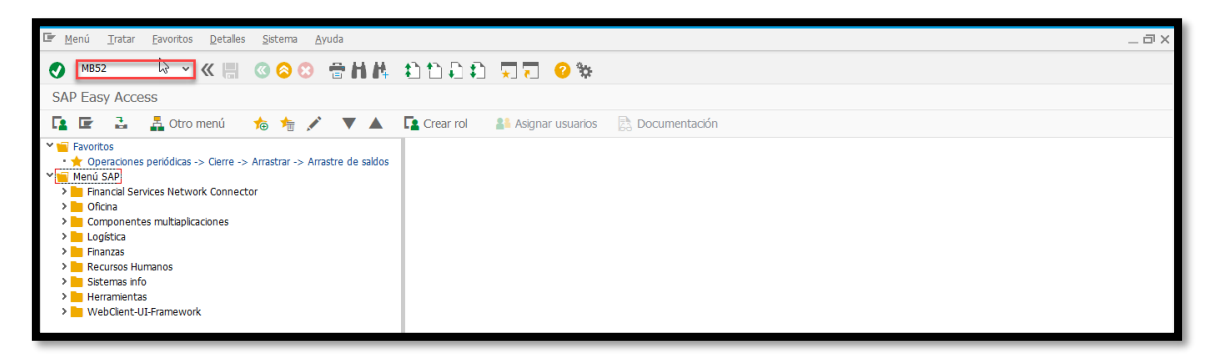

Dentro de la TRX ingresamos el centro y la bodega a visualizar.

| 🔄 Programa 🛛 Tratar Pasar a     | <u>S</u> istema <u>A</u> yuda |         |             | _ |
|---------------------------------|-------------------------------|---------|-------------|---|
|                                 | 🗒 🔇 🔇                         | 8HA 00. | a a 🗔 🗔 😵 🛠 |   |
| Visualizar stocks en almace     | én por material               |         |             |   |
| ⊕ T                             |                               |         |             |   |
| Selecciones BD                  |                               |         |             |   |
| Material                        |                               | а       | 1           |   |
| Centro                          | 1000                          | а       | 2           |   |
| Almacén                         | lcp0                          | а       | <u> </u>    |   |
| Lote                            |                               | а       |             |   |
| Alcance de la lista             |                               |         | $\searrow$  |   |
| Tipo de material                |                               | a       | 2           |   |
| Grupo de artículos              |                               | а       | <u></u>     |   |
| Grupo de compras                |                               | a       | <u></u>     |   |
| Selección stocks especiales     |                               |         |             |   |
| ✓ Sel.también stocks especiales |                               |         |             |   |
| Indicador de stock especial     |                               | а       | <u> </u>    |   |

En disposición tomamos la variante apropiada para nuestra necesidad

| Image: Standard of permanential     Selection atols especials     Selection factor especials     Selection factor especials     Selection factor especials     Selection factor especials     Selection factor especials     Selection factor especials     Selection factor especials     Selection factor especials     Selection factor especials     Selection factor especials     Selection factor especials     Selection factor especials     Selection factor especial factor especials     Selection factor especial factor especial                                                                                                    | 🖉 P <u>r</u> ograma Iratar <u>P</u> asar a <u>S</u> istema Ayud | 3                                              | _ Ə ×                     |
|----------------------------------------------------------------------------------------------------|-----------------------------------------------------------------|------------------------------------------------|---------------------------|
| Visualizar stoks en almacén por material<br>Seleccone BD<br>Material<br>Lote<br>Amacén<br>Lote<br>Acance de la lata<br>Teo de material<br>Grupo de articulos<br>Grupo de artículos<br>Grupo de artículos<br>Selecconis stocks especials<br>Visualizar sólo stocks especials<br>Visualizar sólo stocks especials<br>Popones<br>Visualizar sólo stocks especials<br>Popones<br>Visualizar sólo stocks especials<br>Popones<br>Popones |                                                                 | •                                              |                           |
| Visibilited stocks en almacen por material<br>Seleccons BD<br>Material<br>Centro<br>Atraneé la lata<br>Tro de material<br>Seleccons actives<br>Grupo de compas<br>Seleccons atocks especiales<br>Visibilited stock sepeciales<br>Visibilited de stock sepeciales<br>Visibilited de stock sepeciales<br>Visibilited de stock sepeciales<br>Visibilited de stock sepeciales<br>Visibilited de stock sepeciales<br>Corones de stock repo<br>Visibilited stock a le la disposición de la disposición de la disposi                                                                                                    |                                                                 |                                                |                           |
| Seleccions BD<br>Material<br>Atracén<br>Lote<br>Atracén<br>Lote<br>Atracén<br>Lote<br>Atracén<br>Lote<br>Atracé la lata<br>Top de material<br>Selección stocks especiales<br>Selección stocks especiales<br>Selección stoc                                                                                                    | Visualizar stocks en almacen por mater                          | a                                              |                           |
| Selecciones BD     Material     Centro     1000     a     Atraceín   12cp0     Atraceín   12cp0     Atraceín   12cp0     Atraceín     12ce     Atraceín   12cp0     Atraceín   12ce     Atraceín     12ce     Atraceín     12ce     Atraceín   12ce     Atraceín     12ce     Atraceín     12ce     Atraceín   12ce     Atraceín   12ce     Atraceín   12ce     Atraceín     12ce     Atraceín     12ce     Atraceín   12ce     Atraceín   12ce     Atraceín   12ce     Atraceín     12ce     12ce     12ce     12ce     12ce     12ce     12ce     12ce     12ce     12ce     12ce     12ce     12ce     12ce </th <th><sup>⊕</sup> <sup>ℤ</sup> 3</th> <th></th> <th></th>                                                                                                    | <sup>⊕</sup> <sup>ℤ</sup> 3                                     |                                                |                           |
| Metrial   Centro   1000   a   Cremo   1000   a   Centro   1000   a   Cremo   Lote     Akance de la Ista   Top de material   Grupo de artículos   Grupo de artículos   Grupo de artículos   Selección stock especiales   Indicador de stock especiales   Indicador de stock especiales <                                                                                                    | Selecciones BD                                                  |                                                | <b>^</b>                  |
| Centro 1000   Atraceén 10p0   a     Atanceén   10p0     Atanceén   10p0     Atanceén   10p0     Atanceén   10p0     Atanceén   10p0     Atanceén   10p0     Atanceén     Top de material     a     Top de material     Selección stock especiales     Selección stock especiales<                                                                                                    | Material                                                        | a 📑                                            |                           |
| Arrace h i.cbp     Lote     Akance de lata     Tipo de material     Selection     Selection     Selection     Selection     Opciones     Visualtar stocks de lotes     Visualtar stocks de lotes     Visualtar stocks de lotes     Solice A TBARB     Opciones     Opciones de visualtación     Visualtar stocks de lotes     Visualtar stocks de lotes     Visualtar stocks de lotes     Solice A TBARBA     Opciones de visualtación     Opciones de visualtación     Visualtar stocks de lotes     Visualtar stocks de lotes     Visualtar stocks de lotes     Visualtar stocks     Opciones de visualtación     Opciones de visualtación     Visualtar stocks     Opciones de visualtación     Visualtar stocks     Opciones de visualtación     Opciones de visualtación     Visualtar stocks     Opciones de visualtación     Opciones de visualtación     Opciones de visualtación     Opciones de visualtación     Opciones de visualtación     Opciones de visualtación     Opciones de visualtación                                                                                                    | Centro 1000                                                     | a                                              |                           |
| Akance de la lata Topo de material Topo de material Topo de material Topo de material Topo de material Topo de material Topo de material Topo de compras Textual de stocks especiales Todicador de stock especiales Todicador de stock especiales Todicador de stock especiale Textual de stock especiale Textual de stock especial Textual de stock especial Textual de stock especial de stock especial Textual de stock especial de stock especial Textual de stock especial de stock especial de stock especial de stock especial Textual de stock especial de stoc                                                                                                    | Amacen 1cpu                                                     |                                                |                           |
| Akance de la Ista Top de material a a Grupo de compas a Seleccón stock especiales Indicador de stock especial Decomes Concores Concores Co                                                                                                    |                                                                 |                                                |                           |
| Top de material<br>Grupo de artículos<br>Grupo de artículos<br>Grupo de compras<br>Selección stocke especales<br>Matador de stock especales<br>Matador de stock especale<br>Popcones<br>Visualtar stocke de lotes<br>Visualtar stocke de lotes<br>Visualtar stocke de lotes<br>Selección<br>Docones de visualtar valores<br>Docones de visualtar valores<br>Docones                                                                                                    | Alcance de la lista                                             |                                                |                           |
| Grupo de articulos a a C<br>Grupo de compras a a C<br>Selección stocis especiales<br>Selección stocis especiales<br>Selección stocis especiales<br>Selección stocis especiales<br>Indicador de stocis especiales<br>Dociones<br>Oucones<br>Subazar stocis de lotes<br>Sineas de stocis reg.<br>Dociones de visualzar viores<br>Opciones de visualzaria<br>Representación no jerárquica<br>Variante de visualzación<br>Selección de la disposición<br>Selección de la disposición<br>Selección de la d                                                                                                    | Tipo de material                                                | a 📑                                            |                           |
| Grupo de compras     Seleccón stocks especiales     Indicador de stock especiales     Indicador de stock especiales     Indicador at East Stock FOR MATERIAL     Indicador at East Stock FOR MATERIAL     Indicador at East Stock FOR MATERIAL     Indicador at East Stock Especial Estock FOR MATERIAL     Indicador at East Stock FOR MATERIAL     Indicador at East Stock Especial Estock FOR MATERIAL     Indicador at East Stock Especial Estock FOR MATERIAL     Indicador at East Stock Especial Estock FOR MATERIAL     Indit Stock Especial Especial Especial E                                                                                                    | Grupo de artículos                                              | a                                              |                           |
| Selección stocks especiales Selección stocks especiales Indicador de stock especial  CP Disposi: Selección  CP Disposi: Selección  CP Dis                                                                                                    | Grupo de compras                                                | a 📑                                            |                           |
| Seltambién stocks especials       a       a       a         Indicador de stock especial       a       a       a         Opcones       E Diepos.: Selecconar       x         Usualtar stole de lotes       //a.stock HM. //a.EEPotTE EE STOCK FOR NATERIAL       a       a         Visualtar valores       //a.stock HM. //a.EEPotTE EE STOCK FOR NATERIAL       a       a       a         Opcones       //a.stock HM. //a.EEPotTE EE STOCK FOR NATERIAL       a       a       a       a         Visualtar valores       //a.stock HM. //a.EEPotEA TEB E DIEGON TBABRA       a       a       a       a       a         Opcones de visualtación       //a.stock HM. //a.EEPotEA TEB E DIEGON TBABRA       a       a                                                                                                    | Selección stocks especiales                                     |                                                |                           |
| Indicador de stock especial     Opciones     Usualtar sólo stocks neg.     Usualtar sólo stocks neg.     Usualtar sólo stocks neg.     Usualtar sólo stocks neg.     Daviatar sólo stocks neg.     Usualtar sólo stocks neg.     Daviatar sólo stocks neg.     Usualtar sólo stocks neg.     Daviatar sólo stocks neg.     Daviatar sólo stocks neg.     Daviatar sólo stocks neg.     Daviatar sólo stocks neg.     Daviatar sólo stocks neg.     Daviatar sólo stock solo     Daviatar sólo stock solo     Daviatar sólo stock solo     Daviatar sólo stock solo     Daviatar sólo stock solo     Daviatar sólo stock solo     Daviatar sólo stock solo     Daviatar sólo stock solo     Daviatar sólo stock solo     Daviatar sólo solo     Daviatar sólo solo     Daviatar sólo solo     Daviatar sólo solo     Daviatar sólo solo     Daviatar sólo solo     Daviatar sólo solo     Daviatar sólo solo     Daviatar sólo solo     Daviatar sólo solo     Daviatar sólo solo     Daviatar sólo solo     Daviatar sólo solo     Daviatar sólo solo                                                                                                    | ✓ Sel.también stocks especiales                                 |                                                | a                         |
| Opciones       C Disposit Seleccionar       C         Visualizar sólo stocks neg.       Layout Denominación de la dispositión       C       C         Visualizar sólo stocks neg.       Visualizar sólo stocks neg.       Visualizar sólo stocks neg.       C       C         Sin lineas de stock cero       Visualizar sólo stocks neg.       Visualizar sólo stocks neg.       C       C       C       C         Opciones de visualizar sólo stock cero       Visualizar sólo stock negative       C       C <t< td=""><td>Indicador de stock especial</td><td>a 📑</td><td></td></t<>                                                                                                    | Indicador de stock especial                                     | a 📑                                            |                           |
| Upcons       Layout       Denominación de la disposición       Image: Constraint of the constraction de la disposición       Image: Constraint of the constraction de la disposición       Image: Constraint of the constraint of the constraint o                                                                                                    | 2                                                               | 🕼 Dispos.: Seleccionar 🛛 🗙                     |                           |
| Optiones do solo solo solo solo solo solo solo                                                                                                    | Ujcupitar céla stocks pog                                       | Lavout Denominación de la disposición = 5/ 💌 🛋 |                           |
| Sin lineas de stock cero       Image: Sin lineas de stock cero         No visualizar valores       Image: Sin lineas de stock cero         Opcones de visualización       Image: Sin lineas de stock cero         Opcones de visualización       Image: Sin lineas de stock cero         Opcones de visualización       Image: Sin lineas de stock cero         Opcones de visualización       Image: Sin lineas de stock cero         Variante de visualización       Image: Sin lineas de stock cero                                                                                                    | Visualizar stocks de lotes                                      |                                                | 2                         |
| No visualizar valores       Opcones de visualización       Representación jerárquica       Representación no jerárquica       Variante de visualización                                                                                                    | ☑ Sin líneas de stock cero                                      | /A.STOCK MM /A.REPORTE DE STOCK POR MATERIAL   |                           |
| Opciones de visualización     Image: Construction of the structure of the structure of the structur                                                                                                    | No visualizar valores                                           |                                                |                           |
| Opcones de visuatación       © Representación justrajuica       © Rejersentación no jestrajuica       Variante de visualtación                                                                                                    |                                                                 |                                                |                           |
| Representación no jerárquica     Image: Construction no jerárquica       Variante de visualización     1                                                                                                    | Opciones de visualización                                       |                                                |                           |
| Variante de visualización 1                                                                                                    | Representación no ierárquica                                    |                                                |                           |
|                                                                                                    | Variante de visualización                                       | 1                                              | <u>^</u>                  |
| SUV NR52 V DUCESADO1 OVR 2 4                                                                                                    | 8                                                               |                                                | » MB52 × PLICESAPO1 OVR 3 |

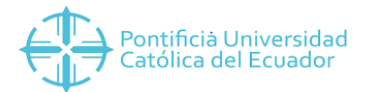

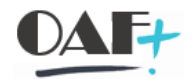

## Elegimos la variante y ejecutamos.

| Programa Tratar Pasar a S     | Sistema <u>A</u> yuda |        |           |   |   |                              | _ 🗆 ×    |
|-------------------------------|-----------------------|--------|-----------|---|---|------------------------------|----------|
| ✓                             | 🗒 🔇 🛇 👘               | MA 668 | 🌣 📀 , 🖓 🗘 |   |   |                              |          |
| Visualizar stocks en almacé   | n por material        |        |           |   |   |                              |          |
|                               | in por material       |        |           |   |   |                              |          |
| ₩ 2                           |                       |        |           |   |   |                              |          |
| Selecciones BD                |                       |        |           |   |   |                              | <b>^</b> |
| Material                      |                       | а      | <u> </u>  |   |   |                              |          |
| Centro                        | 1000                  | а      | <u></u>   |   |   |                              |          |
| Almacén                       | 1cp0                  | а      | <u></u>   |   |   |                              |          |
| Lote                          |                       | а      | <b></b>   |   |   |                              |          |
| Alcance de blitte             |                       |        |           |   |   |                              |          |
| Tino de material              |                       | •      |           |   |   |                              |          |
| Grupo de artículos            |                       | 3      |           |   |   |                              |          |
| Grupo de compras              |                       | a      |           |   |   |                              |          |
|                               |                       |        |           |   |   |                              |          |
| Selección stocks especiales   |                       |        |           |   | ] |                              |          |
| Sel.también stocks especiales |                       |        |           |   |   |                              | E .      |
| Indicador de stock especial   |                       | а      | đ         |   |   |                              |          |
| Opciopac                      |                       |        |           |   |   |                              |          |
|                               |                       |        |           |   |   |                              |          |
| Visualizar stocks de lotes    |                       |        |           |   |   |                              |          |
| Sin líneas de stock cero      |                       |        |           |   |   |                              |          |
| No visualizar valores         |                       |        |           |   |   |                              |          |
|                               |                       |        |           |   |   |                              |          |
| Opciones de visualización     |                       |        |           |   |   |                              |          |
| O Representación jerárquica   |                       |        |           |   |   |                              |          |
| Representación no jerárquica  | <b>-</b>              | -      |           |   |   |                              |          |
| Variante de visualización     | /A.STOCK MM           | 1 1    |           |   |   |                              | ÷        |
|                               |                       |        | 54        | 7 |   | »   MB52 ~   PUCESAPQ1   OVR | ⊭   🗗 🖌  |
|                               |                       |        |           |   |   |                              |          |

Se visualiza el reporte por total en cantidades y el valor monetario total del stock

| sualiza | ar stocks en a |                      |                                   |            |      |                  |      |                   |                   |     |
|---------|----------------|----------------------|-----------------------------------|------------|------|------------------|------|-------------------|-------------------|-----|
|         |                |                      |                                   |            |      |                  |      |                   |                   |     |
|         |                | annacen por materiai |                                   |            |      |                  |      |                   |                   |     |
|         | - r -          | Σ ½ 🐙 🚹 🖻 Έ          | 🛐 🍾 🎟 🕾 🐔 🚺 🖌 ┥ 🕨                 |            |      |                  |      |                   |                   |     |
|         |                |                      |                                   |            |      |                  |      |                   |                   |     |
| e. TpM  | t Material     |                      | Texto breve de material           | Gpo.artic. | Alm. | Denom-almacén    | UMB  | Libre utilización | Valor libre util. | Alm |
| 000 MAT | 1CPLT00001     |                      | ABORDAJE ECO. AMB. ELEM. CONCEPTU | TNCP       | 1000 | Centro de Public | UNT  | 4                 | 31,80             |     |
| DOO MAT | 1CPL100002     |                      | ACTO DISEÑAR ENTRE QUIJOTADAS     | INCP       | 1CP0 | Centro de Public | UNI  | 293               | 2,328.67          |     |
| 00 MAT  | 1CPL100003     |                      | AL PIE DE LA LETRA/ELKING ARAU    | INCP       | 1CP0 | Centro de Public | UNI  | 1                 | 4.85              |     |
| 00 MAT  | 1CPLI00004     |                      | ACERCAMIENTO A LA ESTÉTICA IND    | INCP       | 1CP0 | Centro de Public | UNI  | 194               | 4,306.80          |     |
| 00 MAT  | 1CPLI00005     |                      | ALGUNAS REFLEXIONES SOBRE EL E    | INCP       | 1CP0 | Centro de Public | UNI  | 18                | 360.00            |     |
| TAM 00  | 1CPLI00006     |                      | ANÁLISIS APERCEPTIVO / JORGE FL   | INCP       | 1CP0 | Centro de Public | UNI  | 56                | 360.64            |     |
| 000 MAT | 1CPLI00007     |                      | ANTROPOLOGÍA CUADERN INVEST 13    | INCP       | 1CP0 | Centro de Public | UNI  | 12                | 206.88            |     |
| DOO MAT | 1CPLI00008     |                      | ANTROPOLOGIA CUADERN INVEST 14    | INCP       | 1CP0 | Centro de Public | UNI  | 27                | 436.32            |     |
| JOO MAT | 1CPL100009     |                      | ANTROPOLOGIA CUADERN INVEST 15    | INCP       | 1CP0 | Centro de Public | UNI  | 195               | 1,776.45          |     |
| DOO MAT | 1095100010     |                      | ANIROPOLOGIA CUADERN INVESI 16    | INCP       | 1CP0 | Centro de Public | UNI  | 34                | 566.78            |     |
| DOO MAT | 1000011        |                      | ANDARIO CIENTIF FAC.MEDICIN 02    | INCP       | 1020 | Centro de Public | TNUT | 4                 | 50.32             |     |
| DOD MAT | 1CPL 100012    |                      | ANUARIO CIENTÍF FAC.MEDICIN 03    | TNCP       | 1CP0 | Centro de Public | TDIT | 6                 | 1 20              |     |
| 00 MAT  | 1CPLT00014     |                      | ANUARIO CIENTÍF FACIMEDICIN OS    | TNCP       | 1CP0 | Centro de Public | INT  | 3                 | 0.78              |     |
| IOO MAT | 1CPL100015     |                      | APIINTES DEBECHO LIBBE COMERCIO   | INCP       | 1CP0 | Centro de Public | INT  | 41                | 779.94            |     |
| DO MAT  | 1CPLT00016     |                      | APUNTES DE SISTEMAS CONTEMPORÁ    | INCP       | 1CP0 | Centro de Public | UNT  | 26                | 211,90            |     |
| 00 MAT  | 1CPLI00017     |                      | ÁRBOLES COMUNES DEL YASUNÍ        | INCP       | 1CP0 | Centro de Public | UNI  | 1                 | 55,96             |     |
| 00 MAT  | 1CPLI00018     |                      | ÁRBOLES PATRIMONIALES DE QUITO    | INCP       | 1CP0 | Centro de Public | UNI  | 129               | 1,269.36          |     |
| 00 MAT  | 1CPLI00019     |                      | ARQUITECTURA FERROVIARIA ANDES    | INCP       | 1CP0 | Centro de Public | UNI  | 16                | 640.00            |     |
| 000 MAT | 1CPLI00020     |                      | ARTICULAC.TEOR PRAC ECO AMB ES    | INCP       | 1CP0 | Centro de Public | UNI  | 25                | 198.75            |     |
| TAM 000 | 1CPLI00021     |                      | BIOETICA GLOBAL                   | INCP       | 1CP0 | Centro de Public | UNI  | 66                | 733.26            |     |
| DOO MAT | 1CPL100022     |                      | BIOCONOCIMIENTO DE LA FLORA EC    | INCP       | 1CP0 | Centro de Public | UNI  | 344               | 1,974.56          |     |
| 00 MAT  | 1CPLI00023     |                      | CARACT.PYME INDUST.MANU           | INCP       | 1CP0 | Centro de Public | UNI  | 75                | 926.25            |     |
| DOO MAT | 1CPLI00024     |                      | CATÁLOGO DE PUBLICACIONES         | INCP       | 1CP0 | Centro de Public | UNI  | 46                | 718.06            |     |
| DOO MAT | 1CPLI00025     |                      | CARTAS Y REFLEXIONES SOBRE LID    | INCP       | 1CP0 | Centro de Public | UNI  | 7                 | 37.66             |     |
| DOO MAT | 1CPLI00026     |                      | CITAS CITABLES DR.VELASCO IBAR    | INCP       | 1CP0 | Centro de Public | UNI  | 26                | 505.18            |     |
| TAM 00  | 1CPLI00027     |                      | CIUDAD Y ARQUITECTURA REPUBLIC    | INCP       | 1CP0 | Centro de Public | UNI  | 1                 | 30.89             |     |
| DOO MAT | 1CPLI00028     |                      | COLEC.IND.BIOLOG.ESC.DELIT FOR    | INCP       | 1CP0 | Centro de Public | UNI  | 262               | 1,572.00          |     |
| DUO MAT | 1CPLI00029     |                      | COMO ALIENARSE                    | INCP       | 1CP0 | Centro de Public | ONI  | 30                | 277.80            |     |
| 000 MAT | 1CPL100030     |                      | COMPENDIO INV, CIENT. POST GIN    | INCP       | 1CP0 | Centro de Public | UNI  | 139               | 2,168.40          |     |
|         |                |                      |                                   |            |      |                  |      |                   |                   |     |
|         |                |                      |                                   |            |      |                  |      |                   |                   |     |